## BLS College Application Kickoff Night

September 19, 2023

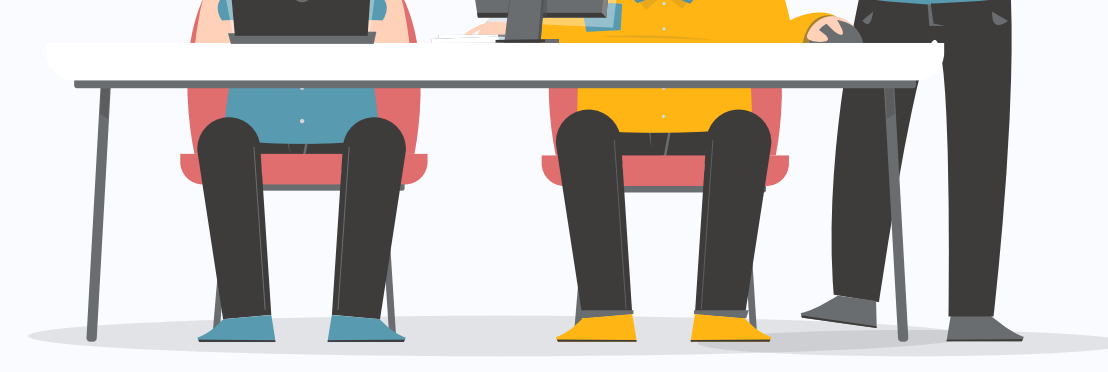

## Agenda

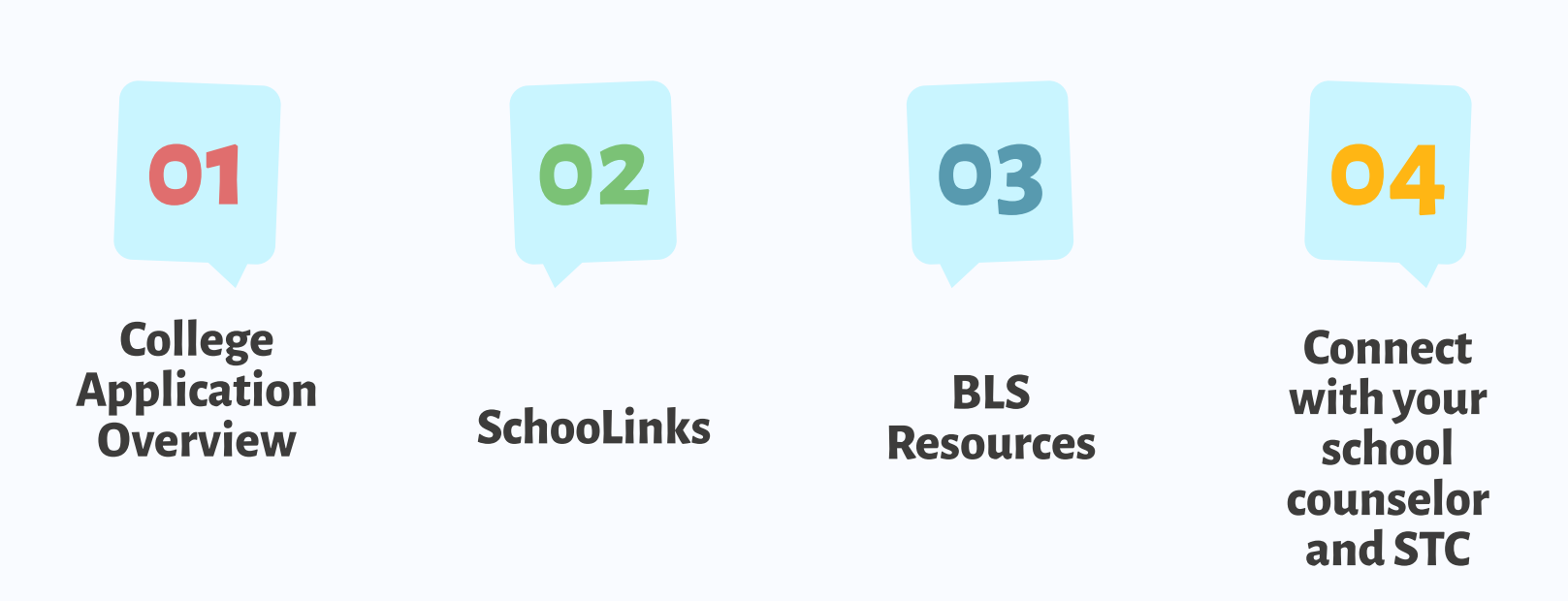

# College Application Overview

## **Before Applying**

- <u>College Information Night</u> Presentation and <u>Resources</u>
- Research and build final list of colleges
  - Reach
  - Target
  - Likely
- Consider "Fit"
- When filling out application, students should use their personal email (professional) and check it regularly
- Consider a system to keep track of username & passwords for applications
- Remember, every institution operates differently. It is important to stay organized!

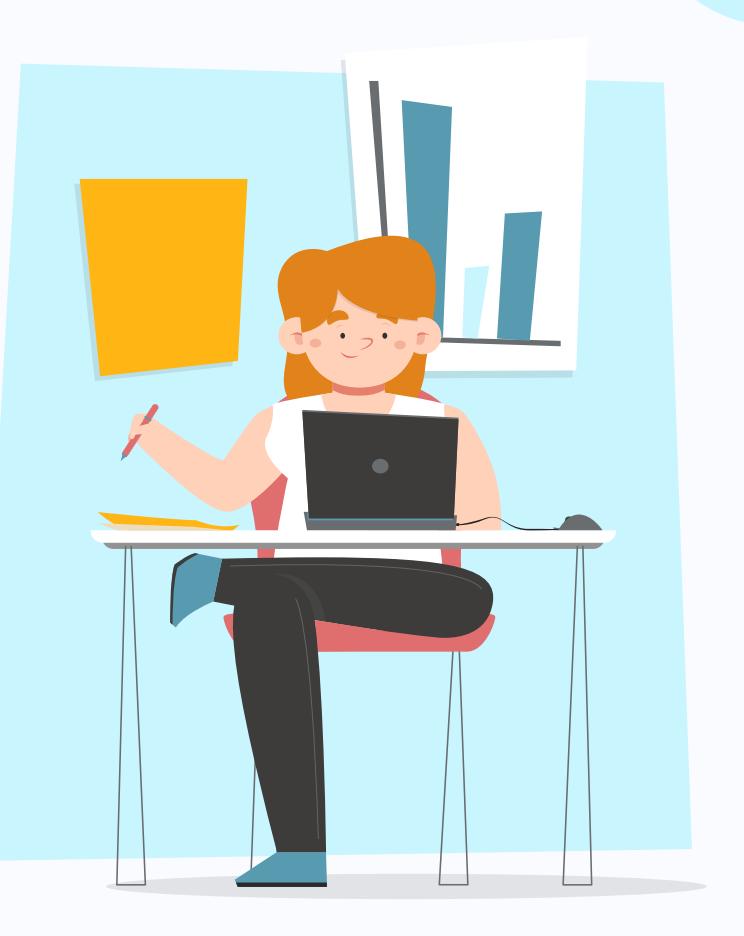

#### Common Application (CA)

- 900+ colleges and universities are part of the CA
- Can apply to up to 20 schools through the Common Application
- The Common App Profile goes to ALL schools that you apply to with Common Application
- Supplemental College Application: Individual institutions within the Common App may have additional questions for their school specifically, but it is centralized in Common App

## **School Specific**

- Many institutions may require or offer their own application
- They will have their own requirements and submission process

## **Deadline Considerations**

#### NMCAC

DEFINITIONS OF ADMISSION OPTIONS IN HIGHER EDUCATION

#### STUDENTS: WHICH COLLEGE ADMISSION PROCESS BEST SUITS YOU?

| Regular Decision                                                                                                    | Rolling<br>Admission                                                                                                    | Early Action (EA)                                                                                                    | Early Decision<br>(ED)                                                                                                    | Restrictive Early<br>Action (REA)                                                                                                    |
|----------------------------------------------------------------------------------------------------|----------------------------------------------------------------------------------------------------|----------------------------------------------------------------------------------------------------|----------------------------------------------------------------------------------------------------|----------------------------------------------------------------------------------------------------|
| DEFINITION:                                                                                                    | DEFINITION:                                                                                                    | DEFINITION:                                                                                                    | DEFINITION:                                                                                                    | DEFINITION:                                                                                                    |
| Students submit<br>an application by a<br>specified date and<br>receive a decision<br>in a clearly stated<br>period of time. | Institutions review<br>applications as they<br>are submitted and<br>render admission<br>decisions<br>throughout the<br>admission cycle. | Students apply<br>early and receive<br>a decision well in<br>advance of the<br>institution's regular<br>response date. | Students make<br>a commitment to<br>a first-choice in-<br>stitution where, if<br>admitted they defi-<br>nitely will enroll and<br>withdraw all other<br>applications. The<br>application deadline<br>and decision dead-<br>line occur early. | Students apply to<br>an institution of<br>preference and<br>receive a decision<br>early. They may<br>be restricted from<br>applying ED or EA<br>or REA to other<br>institutions. If<br>offered enrollment,<br>they have until May<br>1 to confirm. |
| COMMITMENT:                                                                                                    | COMMITMENT:                                                                                                    | COMMITMENT:                                                                                                    | COMMITMENT:                                                                                                    | COMMITMENT:                                                                                                    |
| NON-BINDING                                                                                                    | NON-BINDING                                                                                                    | NON-BINDING                                                                                                    | BINDING                                                                                                    | NON-BINDING                                                                                                    |
| Students are not rest<br>have until May 1 to co                                                                              | ricted from applying to o<br>onsider their options and                                                                                  | ther institutions and confirm enrollment.                                                                              | Students are respons<br>and following                                                                                                    | ible for determining restrictions.                                                                                                    |
|                                                                                                    | For a co                                                                                                    | opy of this flyer, please visit www.r                                                                                  | nacacnet.org                                                                                                    |                                                                                                    |

## **Deadline Considerations**

| Type of Application               | Application Deadline     | Commitment  | Admission Decision       |
|-----------------------------------|--------------------------|-------------|--------------------------|
| Early Action (EA)                 | November                 | Non-Binding | December                 |
| Restrictive Early<br>Action (REA) | November                 | Non-Binding | December                 |
| Early Decision (ED)               | November                 | Binding     | December                 |
| Early Decision II<br>(ED2)        | January                  | Binding     | March/April              |
| Regular Decision                  | January/ February        | Non-Binding | March/April              |
| Rolling Admissions                | Ongoing (deadlines vary) | Non-Binding | Usually within 4-6 weeks |

## **Possible Application Requirements**

#### **General Information**

- Demographics
- School Specific Questions

#### **Academic History**

- Transcripts
- Self Reported Academic Record

#### Written Component

- Essay
- Personal Insight Questions
- Supplemental Questions

#### Letter of Recommendation

- Varies by institution
  - Teacher
  - Counselor

#### **Activities/Commitments**

- In-School
- Outside of School
- Work
- Family responsibilities

#### **Testing: SAT/ACT**

- Test Optional
- Test Blind/Free
- Required

# How do we keep track of this all?

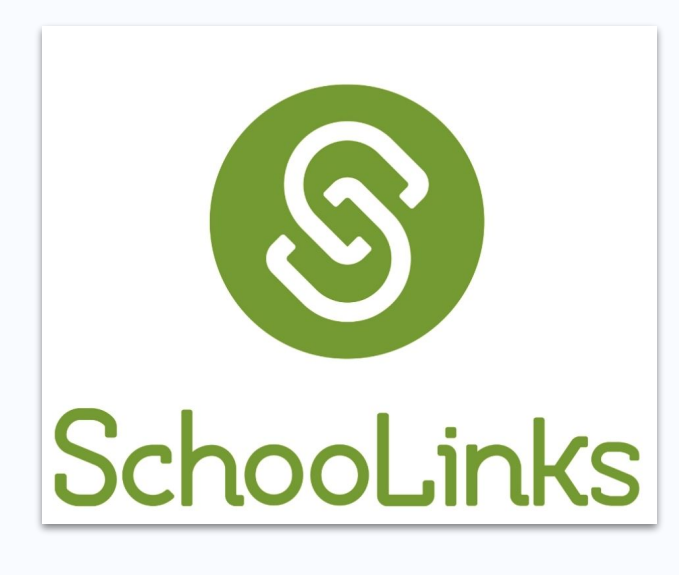

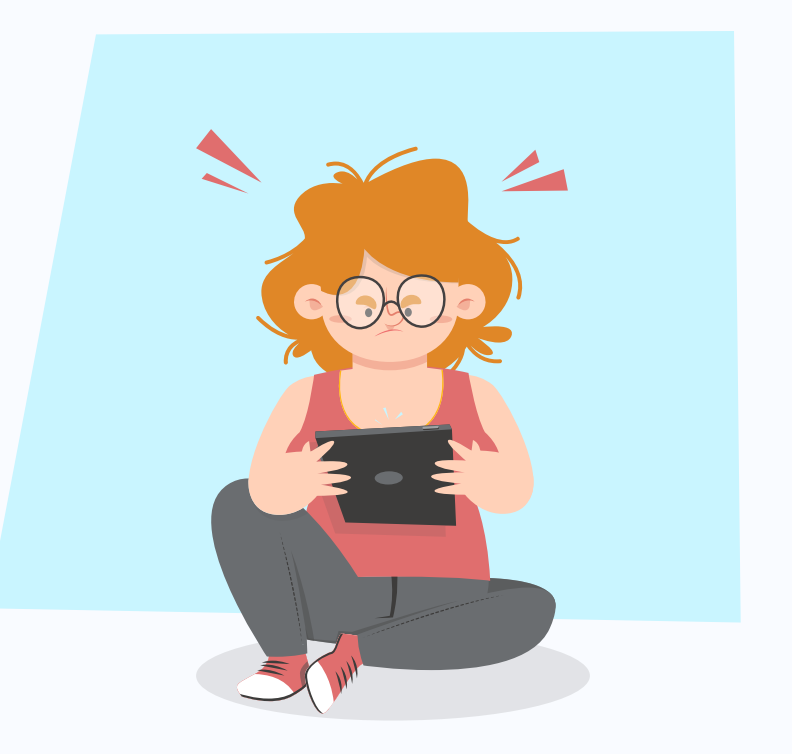

# What is SchooLinks?

- College and Career Readiness Platform
- Discover interests, strengths and support preparation for life after high school

#### Using SchooLinks, high school students can:

- Access career interest, strength and mindset surveys
- Build their educational plan and profile
- Explore 2-year and 4-year colleges
- Review their educational plan and profile
- Take virtual reality college campus tours
- Search for scholarships
- Learn about financial aid
- Find internship and volunteer opportunities
- Explore traditional, emerging and military career fields
- Create digital portfolios / resumes
- Communicate with their school counselors

## **College Application Manager**

The SchooLinks College Application Manager allows students to:

- Track the progress and requirements for their college applications.
- Organize of all the application materials for the colleges where they are applying.
- Request application materials including transcripts, letters of recommendation, etc. to be sent to the desired institution.

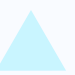

### What is College Application Manager?

- Manages and tracks applications and document requests
- Sends transcripts and other materials to colleges
- Tracks application decisions and outcomes

- X NOT an application portal Applications are submitted on college site or other application portal.
- X NOT what you use to request non-college application transcripts to send to scholarship providers or NCAA - Use Records Request to do that.

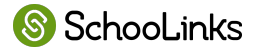

## Getting Started with

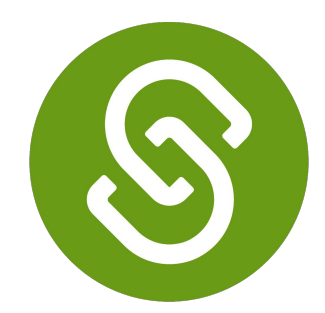

## SchooLinks

**College Application Manager** 

## SchooLinks Login via Clever Dashboard

| Viewing Portal as  | VIEW PORTAL AS<br>Caldera High S | School                   | -                  |                                  |                  |                  |
|--------------------|----------------------------------|--------------------------|--------------------|----------------------------------|------------------|------------------|
| Language Arts/Hun  | nanities                         |                          |                    |                                  |                  |                  |
| Math               |                                  | Discovery Education      |                    |                                  |                  |                  |
| Science            |                                  | College Readine          | ess 💙              |                                  |                  |                  |
| World Language     |                                  |                          |                    |                                  |                  |                  |
| Coding and STEM    |                                  | Federal                  | Federal<br>Student | FINANCIAL AID<br>AWARENESS MONTH | fastweb!         | SCHOLARSHIPS.COM |
| Multi-Subject Apps |                                  | Alu                      | Ald                | fastweb                          |                  |                  |
| Assessments        |                                  | FAFSA Homepage           | FAFSA Calculator   | #FinAidFeb                       | 2019 Scholarship | Scholarships.com |
| Other              |                                  |                          |                    |                                  | Planning         |                  |
| College Readiness  |                                  | THECOMMON<br>APPLICATION |                    |                                  |                  |                  |
| Clever Help and Re | sources                          |                          |                    | GREENLIGHT                       | ScholarMatch     |                  |
| More Apps          |                                  | Common App               | Coalition App      | College Greenlight               | ScholarMatch     | SchooLinks       |
|                    |                                  | Clause Hale and          | Deserves           |                                  |                  |                  |

Janoounna

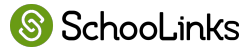

## **Getting Started**

Navigate to the College Application

Manager by clicking on
 Colleges → College Applications

Complete the Application Set Up:

- 2. -Personal Details
  - -Fee Waiver Eligibility
  - -FERPA Waiver

Start tracking your first application by clicking **+Add Application**.

3. Search for the school and then click Add Application

Tip: If you have schools added to your Final List in SchooLinks you can select from this list to start an application

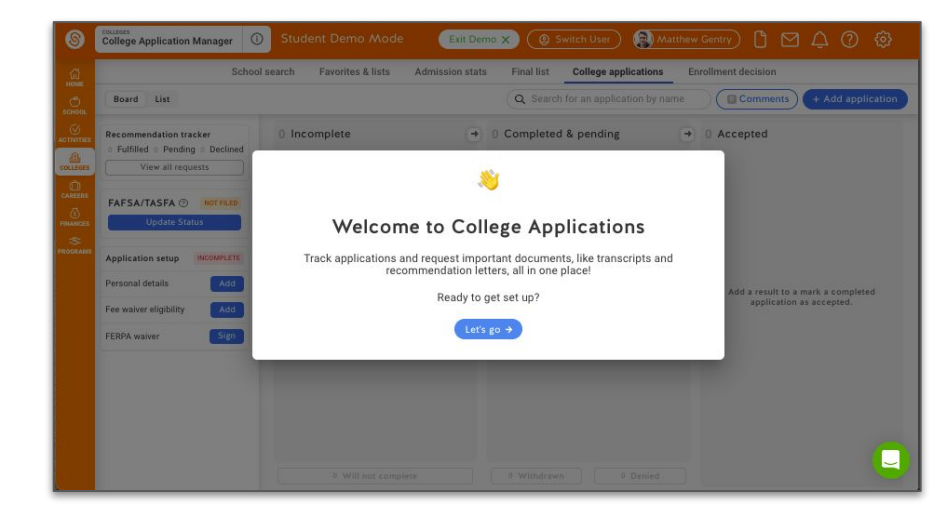

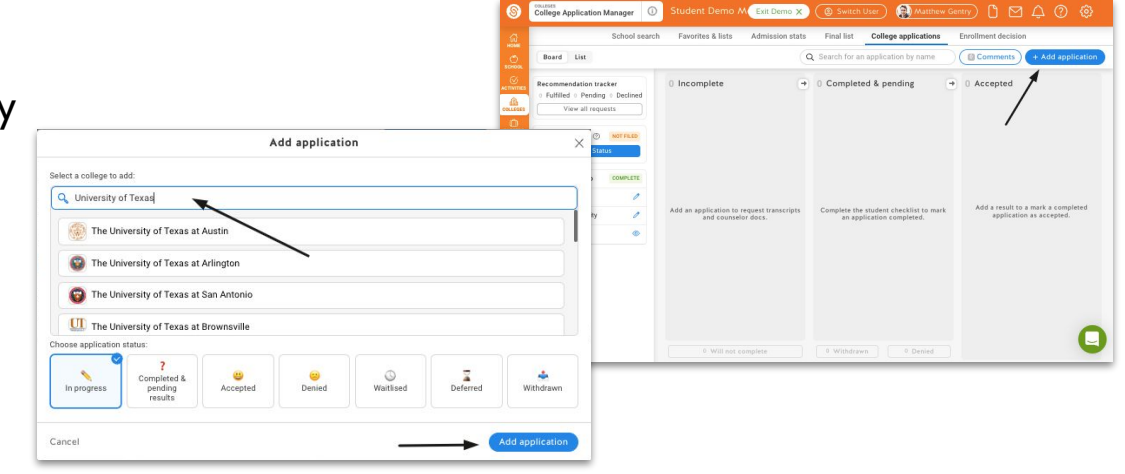

## **College Applications Setup**

#### Access: Colleges > College Applications

Upon first access, students will be prompted to complete a 3-part setup process

Part 1: Personal Details

| Board Lis        | Search Pavorites & lists Admission stats Pinal list College applications Enrol     (2) PERSONAL DETAILS     (2) FEE WAIVER ELIGIBILITY     (2) FEE WAIVER ELIGIBILITY   | + Add application                               |
|------------------|----------------------------------------------------------------------------------------------------|-------------------------------------------------|
| Recommendat      | Personal information                                                                                                    | ted                                             |
| 0 Fulfilled 0 F  | Use the same information you are using in your college application forms.<br>Birthdate<br>07/12/23                                                                      |                                                 |
| FAFSA/TASI       | Home address<br>Use the same home address you are using in your college application forms. This is needed for some<br>documents your equescler needs to cond to college |                                                 |
|                  | Street Address                                                                                                    |                                                 |
| La<br>Unlini     | Denver                                                                                                    | result to a mark a ted application as accepted. |
| Application se   | CO Zip/postal code 80202                                                                                                    |                                                 |
| Personal detail  | 😥 When you add or update your address here, SchooLinks will update the address for your account.                                                                        |                                                 |
| Fee waiver eligi |                                                                                                    |                                                 |
| FERPA waiver     | Next 9                                                                                                    |                                                 |

![](_page_16_Picture_5.jpeg)

## **College Applications Setup**

#### Part 2: Fee Waiver Eligibility

#### Part 3: FERPA Waiver

| PERSONAL DETAILS                                                                                                    | V PERSONAL DETAILS                                                                                                    |
|----------------------------------------------------------------------------------------------------|----------------------------------------------------------------------------------------------------|
| Do you qualify for an application fee waiver?         The cost of applying to colleges can add up! Some colleges waive application fees for students who demonstrate financial need.         To see if you qualify, check off any boxes that apply to you.         Student has received or is eligible to receive an ACT or SAT testing fee waiver.         Student is enrolled in or eligible to participate in the Federal Free or Reduced Price Lunch program (FRPL).         Student's annual family income falls within the income Eligibility Guidelines set by the USDA Food and Nutrition Service.         Student is enrolled in a federal, state or local program that aids students from low-income families (e.g., TRIO programs such as Upward Bound).         Student's family receives public assistance.         Student lives in federally subsidized public housing, a foster home, or is homeless.         Student is a ward of the state or an orphan.         OR | <ul> <li>How does FERPA relate to your college application?</li> <li>ERPA gives you the right to review letters of recommendation if you are enrolled in college that saves the recommendations, OR you are 18 or older.</li> <li>Do waive or not to waive?</li> <li>Vaiving your right lets colleges know that you don't intend to read your recommendations, which helps reassure colleges that the letters are candid and truthful.</li> <li>If you choose not to waive your right, some recommenders may decline to write a letter for you, and some colleges may disregard letters submitted on your behalf.</li> <li>Diffunsure how to respond?</li> <li>That is OK. Many students are. Before you move on, take a moment to discuss your decision with your counselor, another school official, or your parent/legal guardian. You can also read our FERPA Help Article</li> <li>I have fully read and understood the FERPA Release Authorization explanation above. I give permission for my school to release materials, including my transcript, to the colleges to which I am applying.</li> </ul> |
|                                                                                                    |                                                                                                    |

![](_page_17_Picture_4.jpeg)

## **Application Requirements**

#### Student Checklist:

• Check the box once tasks are complete.

#### Teacher Recommendations:

• Request recommendations for the total *#* listed.

#### **Counselor Documents:**

 Any required documents will be automatically requested.
 Reach out to your counselor if you need additional documents sent.

![](_page_18_Picture_7.jpeg)

## **College Applications Dashboard**

Side Panel

- Final List Schools
- Recommendation Tracker
- FAFSA File Status
- Common App Connection
- Application Setup

| 6 | COLLEGES<br>College Application Manager                                                                                                    | itudent 🛛 Exit Demo X (@ Switch user) 🕜 Debbie Buckner) 🗋 🖂 🗘 🧿 🕸                                                                                                    |
|---|----------------------------------------------------------------------------------------------------|----------------------------------------------------------------------------------------------------|
|   |                                                                                                    | es & lists Admission stats Final list <b>College applications</b> Enrollment decision                                                                                                    |
|   | Board List                                                                                                    | Q Search for an application by name O Comments + Add application                                                                                                    |
|   | Final list schools<br>0/6 Applications added from list<br>Add application from list<br>Recommendation tracker<br>0 Fulfilled 0 Pending 0 Declined<br>View all requests<br>FAFSA/TASFA () NOT FILED<br>Update Status | 0 Incomplete       ●       0 Completed & pending ●       0 Accepted         Add an application to request transcripts and counselor door       Complete the student checklist to mark an application as accepted.       Add a result to a mark a completed application as accepted. |
|   | CONNECTED<br>Log in →<br>Unlink account<br>Application setup<br>Personal details                                                                                                    |                                                                                                    |
|   | Fee waiver eligibility 🧷                                                                                                    |                                                                                                    |

![](_page_19_Picture_8.jpeg)

## **College Applications Dashboard**

#### **Application Status Lists**

- Incomplete
- Completed & Pending
- Accepted

| College Application Manager                                                     |                                                               | witch user Debbie Buckne                                               |                                                                   |
|---------------------------------------------------------------------------------|---------------------------------------------------------------|------------------------------------------------------------------------|-------------------------------------------------------------------|
|                                                                                 |                                                               | Final list <b>College applications</b>                                 | Enrollment decision                                               |
| Board List                                                                      | Q Search for an ap                                            |                                                                        | ments + Add application                                           |
| Final list schools<br>0/6 Applications added from list                          | 0 Incomplete                                                  | 0 Completed & pending                                                  | 0 Accepted                                                        |
| Recommendation tracker<br>0 Fulfilled 0 Pending 0 Declined<br>View all requests |                                                               |                                                                        |                                                                   |
| FAFSA/TASFA ③ NOT FILED<br>Update Status                                        | Add an application to request transcripts and counselor docs. | Complete the student checklist<br>to mark an application<br>completed. | Add a result to a mark a<br>completed application as<br>accepted. |
|                                                                                 |                                                               |                                                                        |                                                                   |
| Log in →<br>Unlink account                                                      |                                                               |                                                                        |                                                                   |
| Application setup COMPLETE                                                      |                                                               |                                                                        |                                                                   |
| Personal details                                                                |                                                               |                                                                        | 0                                                                 |
| Fee waiver eligibility 🧷                                                        | 0 Will not complete                                           | 0 Withdrawn 0 Denied                                                   | 9                                                                 |

![](_page_20_Picture_6.jpeg)

## Connecting with Common App

First, link your Common App account by clicking the button on the College Applications page. You can also<u>watch this video</u> to see the process.

2. Login or create a new Common App account.

- **3.** Check the box to share data back to SchooLinks.
- **4.** Add your first college to "My Colleges" and complete the FERPA waiver.
- 5. Use these steps to keep track of what is completed on SchooLinks and Common App.

| SchooLinks                                                                                                    |                                                                                                    |
|----------------------------------------------------------------------------------------------------|----------------------------------------------------------------------------------------------------|
| (                                                                                                    | ONE TIME SETUP                                                                                                    |
| Link Common App account                                                                                                    |                                                                                                    |
|                                                                                                    | 2 Login or create a new account                                                                                                    |
|                                                                                                    | 3 Check box to share data back to SchooLinks                                                                                                    |
|                                                                                                    | Add your first college to "My Colleges"                                                                                                    |
|                                                                                                    | 3 Add your high school & complete FERPA                                                                                                    |
|                                                                                                    | Continue building your "My Colleges" list                                                                                                    |
| hooLinks automatically requests materi<br>Request teacher evaluations for eac                                                                                                    | Continue building your "My Colleges" list<br>als from counselors (reports, evaluations, fee waivers, et                                                                                                  |
| chooLinks automatically requests materi<br>Request teacher evaluations for eac                                                                                                    | Continue building your "My Colleges" list<br>als from counselors (reports, evaluations, fee waivers, et<br>th college<br>Complete your college applications                                              |
| hooLinks automatically requests materi<br>Request teacher evaluations for eac<br>Track completion of application ma<br>Statuses are automatically synced to School                                                                                                    | Continue building your "My Colleges" list<br>als from counselors (reports, evaluations, fee waivers, et<br>th college<br>Complete your college applications<br>aterials                                  |
| chooLinks automatically requests materi<br>Request teacher evaluations for eac<br>Track completion of application m<br>Statuses are automatically synced to Schoo<br>Track materials that need to be sub<br>outside Common App such as test                                        | Continue building your "My Colleges" list<br>ials from counselors (reports, evaluations, fee waivers, et<br>th college<br>Complete your college applications<br>aterials<br>oLinks<br>pomitted<br>scores |
| chooLinks automatically requests materi<br>Request teacher evaluations for eac<br>Track completion of application m<br>Statuses are automatically synced to Schoo<br>Track materials that need to be sub<br>outside Common App such as test<br>Input your college application resu | Continue building your "My Colleges" list<br>als from counselors (reports, evaluations, fee waivers, et<br>th college<br>Complete your college applications<br>aterials<br>oLinks<br>mitted<br>scores    |

## **Add Application**

Adding Methods:

• Add an application from Final List

 Add an application not on Final List from + Add application button

+ Add application Add application from list Add application × Select a college to add: Q Search colleges Final List Baylor University Rice University Saint Edward's University Choose application status: ? ~ .... . 0 7 4 Completed & In progress pending Accepted Denied Waitlisted Deferred Withdrawn results Cancel

Select Application Status

![](_page_22_Picture_6.jpeg)

## **Application Details**

- After adding an application, fill in your application details.
- 2. Select an Application Method and Application Type/Deadline.
- **3.** Select any optional student requirements needed. Required materials will be automatically selected.
- **4** Save your application.

Note: Application details can be edited at any time. Once you click Save, this will automatically request required counselor documents for the application

| Construction and the second second se |                                                                                                    |                                                     |
|----------------------------------------------------------------------------------------------------|----------------------------------------------------------------------------------------------------|-----------------------------------------------------|
| Application status: 📏 In Progress                                                                                                    |                                                                                                    | Comments                                            |
|                                                                                                    |                                                                                                    | NAME AND ADDRESS OF TAXABLE                         |
|                                                                                                    |                                                                                                    |                                                     |
| We've added the application method, application type an option you're looking for, let us know in the chat.                                                                                                    | d document destination av                                                                                                    | variable for this college. If you can't find the    |
| Real Providence & Antonia                                                                                                    |                                                                                                    |                                                     |
| Application Method                                                                                                    |                                                                                                    |                                                     |
|                                                                                                    |                                                                                                    |                                                     |
| common app S                                                                                                    | hool specific                                                                                                    | COALTION<br>TON COLLERS                             |
|                                                                                                    | orrana app                                                                                                    |                                                     |
| Application Type                                                                                                    |                                                                                                    |                                                     |
|                                                                                                    |                                                                                                    |                                                     |
| Priority                                                                                                    |                                                                                                    | Regular Decision                                    |
| Nov 1                                                                                                    |                                                                                                    | Jan 5                                               |
| Application deathree                                                                                                    |                                                                                                    |                                                     |
| Select month and day                                                                                                    |                                                                                                    | 0                                                   |
|                                                                                                    |                                                                                                    |                                                     |
| Doc Destination                                                                                                    |                                                                                                    |                                                     |
| This college is in-Network. We'll make sure your r                                                                                                    | naterials are sent elect                                                                                                    | tronically where they need to go.                   |
| L                                                                                                    |                                                                                                    |                                                     |
| Program Name (Optional)                                                                                                    |                                                                                                    |                                                     |
| Fill this in if you've applying to a program that requires a differen<br>— Program name                                                                                                    | t application.                                                                                                    |                                                     |
|                                                                                                    |                                                                                                    |                                                     |
|                                                                                                    |                                                                                                    |                                                     |
| Student requirements                                                                                                    | - design of the second second s | er Hen et else tekne bliet beter if en er berene en |
| select any or the rollowing that apply to this approaction. You can<br>mind.                                                                                                    | alwaya add or remove tro                                                                                                    | m the student checksst later if you change you      |
| Financial aid                                                                                                    |                                                                                                    |                                                     |
|                                                                                                    | al Aid Application to                                                                                                    | a this institution.                                 |
| I will be submitting a school-specific Financial                                                                                                    |                                                                                                    | his institution to receive my                       |
| I will be submitting a school-specific Finance Will be completing the FAFSA form and will information in the FAFSA portal.                                                                                                    | need to designate t                                                                                                    |                                                     |
| I will be submitting a school-specific Finance     I will be completing the FAFSA form and will     information in the FAFSA portal. Scores and performance                                                                                                    | need to designate t                                                                                                    |                                                     |

## **Add Application Details**

Upon adding an application, students will be prompted to select:

- Application Method
- Application Type
- Student Requirements

| 8 | COLLEGES<br>College Application | n Manager Student Demo Exit Demo × (@ Switch user) (Debbie Buckner)                                                                                                    | 〕☑ ♤ ۞ ㉓ |
|---|---------------------------------|----------------------------------------------------------------------------------------------------|----------|
|   | < Back                          | Rice University ><br>Admissions Application Info Financial Aid                                                                                                    |          |
|   |                                 | Application status:  In Progress  We've added the application method, application type and document destination available for this college. If you can't find the option you're looking for, let us know in the chat.  Application Method |          |
|   |                                 | common       COALITION         School-specific       gutestBRIDGE         Application Type       Early Decision         Nov 1       Regular Decision         Jan 4       Jan 4                                                            |          |
|   |                                 | Application deadline<br>Select month and day                                                                                                    |          |

![](_page_24_Picture_6.jpeg)

## **Manage Application**

#### Student Checklist

• Items to be completed by student

#### **Teacher Recommendations**

 Shows required number of recommendations with instructions

#### **Counselor Documents**

• Shows required documents to be uploaded by the counselor

![](_page_25_Picture_7.jpeg)

![](_page_25_Picture_8.jpeg)

## **College Applications List View**

Sort & view all applications in list view

#### View total & status of:

- Student checklist items
- Teacher recommendations
- Counselor recommendations

| 8              | college Application Manager    | Student Demo M Exit Demo >        | Switch user (                | Debbie Bu    | ckner) 🗋 🖂 🗘                        | @ Ø       |
|----------------|--------------------------------|-----------------------------------|------------------------------|--------------|-------------------------------------|-----------|
| номе           | School search                  | Favorites & lists Admission stats | Final list College           | applications | Enrollment decision                 |           |
| Ö<br>SCHOOL    | Board List                     | Q Sear                            | ch for an application by nar | me O         | Comments + Add ap                   | plication |
|                | Final list schools             | School                            | Student Ch Teacher R         | Counselor    | Due Status                          |           |
| COLLEGES       | Add application from list      | Lehigh University                 | 000                          | 0000         | 01/01/24 <b>Finite Enrolling</b>    | 0 :       |
| CAREERS        | Recommendation tracker         | Baylor University                 | 0                            | 0            | 02/01/24 <b>© Accepted</b>          | 0 :       |
| FINANCES       | Fulfilled 1 Pending 0 Declined | Rice University                   | $\odot \odot \odot \odot$    | 00           | 01/04/24 <b>\Second In progress</b> | 0 :       |
| S=<br>PROGRAMS | view all requests              | West Chester University of Po     |                              |              | 🙂 Denied                            | 0 :       |
|                | FAFSA/TASFA ③ NOT FILED        |                                   |                              |              |                                     |           |
|                | Opuare Status                  |                                   |                              |              |                                     |           |
|                | common ? ONNECTED              |                                   |                              |              |                                     |           |
|                | Log in →                       |                                   |                              |              |                                     |           |
|                | onnik decount                  |                                   |                              |              |                                     |           |
|                | Application setup COMPLETE     |                                   |                              |              |                                     |           |
|                | Fee waiver eligibility         |                                   |                              |              |                                     | U         |
|                |                                |                                   |                              |              |                                     |           |

![](_page_26_Picture_7.jpeg)

#### **Request Recommendation Letters as a Student**

- Required number of recommendations is shown along with instructions
- Students may be able to request additional optional letters
- Students can search for teacher or enter a teacher manually
- The teacher is alerted via email of the request.

#### TEACHER RECOMMENDATIONS

Remember to update your student profile and communicate with your teachers before adding them as a recommender on SchooLinks.

#### 2 Required

Instructions from college: The two teacher recommendations serve to highlight the applicant's academic strengths and contributions in the classroom. Both of these recommendations should be from teachers of core academic subjects, and ideally one recommendation would relate to the applicant's intended area of study. Though not a requirement, we would prefer letters come from teachers who have taught the student for a full course.

| •                                                                                                    | Required (                                                  |
|----------------------------------------------------------------------------------------------------|-------------------------------------------------------------|
| (2) SELECT TEACHER                                                                                                    |                                                             |
| lect the type of recommendation:                                                                                                    | -specific                                                   |
| Not specific to a college and can be assigned Customi<br>assigned                                                                                                    | zed for this college and can only be<br>to this application |
|                                                                                                    | he application detail page.                                 |
| $\lambda$ Search teachers                                                                                                    | he application detail page.                                 |
| Adrian Rothfeld staff.uptight_fire@demo121.org                                                                                                    | he application detail page.                                 |
| Adrian Rothfeld staff.uptight_fire@demo121.org                                                                                                    | he application detail page.                                 |
| Q       Search teachers         Adrian Rothfeld staff.uptight_fire@demo121.org         Albert Amsden staff.hideous_soup@demo121.org         Albert Hawthorne staff.lucky_leather@demo121.org | he application detail page.                                 |

![](_page_27_Picture_10.jpeg)

## **Resources for SchooLinks**

#### Student

- <u>College Application Manager Support Links</u>
- <u>College Application Manager Map</u>
- <u>Video Walk Through of College App Manager</u>

#### **Parent/Caregiver**

- Guardian Log In (English / Spanish)
  - Claim Codes available tonight!

#### The Student's Map of SchooLinks' College Application Manager Application Manager Board View

Board List

![](_page_28_Figure_9.jpeg)

# **BLS Supports**

### Resources

#### **SchooLinks**

- College and Career
   Exploration
- Build College List
- Admissions Data
- Application Management

#### Partner with your School Counselor

- Senior Meetings and Graduation Plans
- Application Workshops
- Support with:
  - College Search
  - Final List
  - Application Questions
- Essay Review
- Letter of Recommendation
- And more!

#### School-to-Career Programming

- College List and Application
   Support
- FAFSA/Financial Aid
- Scholarships
- College Visits and Workshops
- And more!

#### College Admissions Website

- Application Requirements
- Application Deadlines
- Connect with Admissions Counselor with specific questions!

## **Getting Started**

- 1. Review Application Requirements
- 2. Create Common Application Account
- 3. Connect Common App to SchooLinks College Application Manager
- 4. Update SchooLinks with ALL schools that you are applying to
- 5. Request Letters of Recommendation in College Application Manager
- 6. Complete your applications
- 7. Submit ACT/SAT scores if applicable

#### **BLS Senior College Application Process Checklist**

Please read these instructions carefully to ensure that colleges receive your materials in a timely manner.

- Review application requirements Read and review all college application requirements and note college application deadlines (college requirements/deadlines vary, stay organized).
- Create a Common Application Account Go to www.commonapp.org to create an account. Within the Common App website, add colleges to your list. Note: Use Common App when possible. Some colleges do not use Common App (in which case, you may skip this step and the next step and apply directly to the institution via their website).

Check the box in Common App to share data back with SchooLinks

#### Link your SchooLinks Account to your Common Application Account – Video Instructions

- Log into your Common App account and complete the entire "Education" section under the "Common App" tab.
- Go to the "My Colleges" tab, choose any of your listed colleges, and click on "Recommenders and FERPA." Follow the instructions to waive your rights.
- Log into SchooLinks (be sure to "CLEVER" to log in).
- In SchoolLinks, click the "Colleges" and select "College Applications." Click on "Common App LogIn" and enter the email address used for your Common App account.

#### Update SchooLinks-

- In SchooLinks, click on the "Colleges" and select "College Application" •
- □ The first time you access "College Application" they will be asked to complete: Personal Details, Fee Waiver and FERPA Waiver
- Add ALL colleges that you are applying to in the College Application portion of SchooLinks.
  - Fill in application details for each college

Select Application Method and Deadline/Type

Select Student Requirements

- Request teacher letter(s) of recommendation Not all colleges require/accept teacher letters of rec (i.e. OSU, UO, UC's, etc.).
  - Please do your research (check the admissions page/Schoolinks application page for each college you are applying to) to determine if you need any letters before asking a teacher to write you one.
  - If the college you are applying to requires a teacher letter of recommendation, follow these steps:

## **Linked Resources**

| SENIOR YEAR                                                                                                    | Quick Reference G                                                                                                    |                                                                                                    | to College Applications                                                                                                    |                                                                                                    |                                                                                                    |
|----------------------------------------------------------------------------------------------------|----------------------------------------------------------------------------------------------------|----------------------------------------------------------------------------------------------------|----------------------------------------------------------------------------------------------------|----------------------------------------------------------------------------------------------------|----------------------------------------------------------------------------------------------------|
| TIMELINE                                                                                                    |                                                                                                    | Oregon Public Universities                                                                                                    | Private and Out of State Universities                                                                                                    |                                                                                                    |                                                                                                    |
| EVEMPER     Attend Summer School If you need to make up for any core class that you need for any class that you need for any class that you need for any class that you need for any class that you need for any class that you need for any class that you need for any class that you need for any class that you need for a school any class that you need for a school any class that you need for a school any class that you need for a school any class that you need for a school any class that you need for a school any class that you need for a school any class that you need for a school any class that you need for any class that you need for any class that you per land that you per land that y    | BLS Senior College Application Process Checklist<br>Please read these instructions carefully to ensure that colleges receive your materials in a timely manner.                                                                                                    | The OPU system is comprised of 7<br>colleges and universities<br>admission requirements vary<br>somewhat form campus to campus<br>well as school forms<br>SAT or ACT : test options<br>Many OPU schools are a part of the<br>Common Application<br>https://www.commonaso.org/<br>Same require you to apply directly to<br>college through an application on<br>Theirs are Honone colleges at most<br>campuses, so check their website for<br>that specific information              | Deadlines vary, pay close attention<br>and stay organize, check individual<br>college website Comprehensive<br>applications - need to list classes<br>to for intervent frequired/epitonal<br>Official transcripts mark to sent, as<br>well as school forms and<br>recommendations<br>SAT or ACT required by some but<br>some colleges are test-optional,<br>check college website<br>hospication and of the Common<br>Application for the Common<br>Applications typically require several<br>essays. Common App Essay required<br>by most who use the Common App.<br>Some require you to apply directly to<br>college through an application on<br>their avbate | SchooLinks' College Appl                                                                                                    | ication Manager                                                                                                    |
| Sign up for Parchment and send transcripts to colleges at the end of semester I:   SPRING  Service your class schedule and resits graduation and college requirements to ensure that you are on track  Mean sure you have completed all paperwork for production  Mean with your schedul counselor about future plans  Apply for scheduleration  Continue particular the schedule and insteade  Continue particular the schedule and insteade  Continue particularity in accepter college admissions  Continue particularity in accepter college admissions  Continue particularity in accepter college admissions  Continue particularity in accepter college admissions  Colleges (mptotes), concept to colleges (insteaded)  Colleges (insteaded)  Colleges (insteaded) | Review application requirements - Read and review all college application     requirements of the college application deadlines (college     requirements) deadlines vary, stay organized)).     Create a common Application Account – Go to www.commonapp.org to     create a maccount. Within the Common App weekse, add colleges to your list.     Note: Use Common App weeh possible. Some colleges do not use Common App     (in which case, you may skip this step and the next step and apply directly to the     institution via their weakse).     Check the box in Common App to share data back with School.Inits     Link your School.Inits Account to your Common Application Account - <u>Video Instructions</u> Log into your Common App account and complete the entire "Education"     scion under the "Common App tab.     Go to the "My Colleges" tab. Lonos any of your listed colleges, and cick     on "Recommenders and FERPA." Follow the instructions to waive your     rights. | International Universities Describes vary, ray close attention and<br>stay organized, check individual college<br>website Application regularements vary by each<br>institution Example to the different than US<br>colleges, check out tips on the NACAC<br>international justice and with your May regules SATACT, AP exams, etc.<br>check, individually with each college<br>Download the <u>MACAC</u><br>International Justice to<br>Colleges, for<br>comprehensive information | Oregon Community College           • There are over 17 community<br>colleges in Oregon         • Applications begin labe fail of senior year           • Applications begin labe fail of senior year         • Applications begin labe fail of senior year           • Applications begin labe fail of senior year         • Applications begin labe fail           • Contract of the design sen NCL (recommendation<br>latters and easing sen NCL required<br>• Lock for additional opportunities.         • On the deditions<br>• Oregon Provincilles and deditions<br>• Dual Enrolment with an Oregon<br>• Public University<br>• Oregon Province Grant       | Kerser up      Additional and additional determined synchrone under     displaying and comparison the foldwards and environments     and the comparison of the foldwards and the comparison of the foldwards and the comparison of the comparison of the comparison     | <section-header><text><text><text></text></text></text></section-header>                                                                                                    |
| OTHER SUGGESTED ACTIONS                                                                                                    | <ul> <li>Log into SchooLinks (be sure to "CLEVER" to log in).</li> <li>In SchooLinks, click the "Colleges" and select "College Applications."<br/>Click on "Common App Logh" and enter the email address used for your<br/>Common App account.</li> </ul>                                                                                                    | and application links                                                                                                    |                                                                                                    | Complete your applications                                                                                                    | V International Control of Control of Contro  |
|                                                                                                    | Update SchooLinks In SchooLinks, click on the "Colleges" and select "College Application" + In Britonichiks, click on the "College Application" they will be asked to complete: Personal Details, Feed Waver and FERRA Waver Ad ALL colleges that you are applying to in the College Application portion of SchooLinks. Fill in application details for each college Select Application Method and Deadime/Type Select Application Method and Deadime/Type Select Splication mediation - Not all colleges require/accept                                                                                                    |                                                                                                    |                                                                                                    | An extension of the origination of the set to obtain all these obtained on the set to obtain all these obtained on the set to obtain all these obtained on the set to obtain all these obtained on the set to obtain all these obtained on the set to obtain all these obtained on the set to obtain all the set to obtain all the set to | Track application materials<br>Construction of the stand of one specification of the stand of the stand of the |
|                                                                                                    | teacher letters of rec (i.e. OSU, UO, UC's, etc.).  Please do your research (check the admissions page/Schoolinks application page for each college you are applying to) to determine if you need any letters before asking a teacher to write you one.                                                                                                    |                                                                                                    |                                                                                                    | When you hear back from colleges, add your results in<br>School.inks to request any final transcripter and requirements.                                                                                                    | Concerning your destroimment coolsion in<br>School inis to let your counselor know and to request your final<br>teranscript.                                                                                                    |

If the college you are applying to requires a teacher letter of recommendation, follow these steps:

## **Financial Aid Night**

| Bend Area High Schools | La Pine High School    |  |  |
|------------------------|------------------------|--|--|
| Tuesday October 17th   | Wednesday November 1st |  |  |
| 5:30-7:30 PM           | 5:30-7:30 PM           |  |  |
| Caldera High School    | La Pine High School    |  |  |

## **Next Steps Tonight**

- School Specific Tables are in the Commons
- School Counselor and STC Representatives are available to answer questions
- Guardian Onboarding codes available at the SchooLinks table
- Presentation will be linked on each schools' counseling webpage